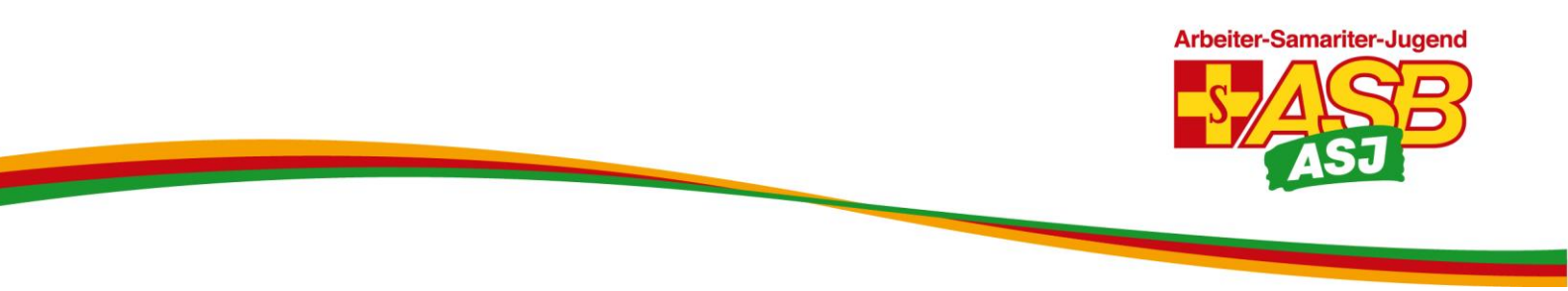

## Die wichtigsten Funktionen von BigBlueButton

Mit Hilfe dieser Anleitung könnt ihr euch als Teilnehmer\_in im ASJ-Videokonferenztool BigBlueButton registrieren, einer Konferenz beitreten und euren Emoji-Status setzen.

Als Moderator\_in könnt ihr einen Konferenzraum einrichten und Einstellungen vornehmen, eine Konferenz durchführen und eine Anwendung in der Konferenz anzeigen lassen, Breakout-Räume einrichten, Öffentlichen Chat und Notizen bedienen, Umfragen machen, ein Video oder eine Präsentation in der Konferenz zeigen und das Whiteboard benutzen.

Tipps für Gruppenaktivitäten in BigBlueButton bekommt ihr auf der ASJ-Homepage unter <u>www.asj.de/bigbluebutton</u>

## Inhalt:

- Seite 2-6: Grundfunktionen für Konferenzteilnehmer\_innen und Moderator\_innen
- Seite 7-23: Erweiterte Funktionen für Moderator\_innen

# Grundfunktionen für Konferenzteilnehmer\_innen und Moderator\_innen

| Einladung zur BigBlueButton-Teilnahme                                                                                                    | Einladungsmail zu BigBlueButton (BBB)                                                                                                    |
|----------------------------------------------------------------------------------------------------|----------------------------------------------------------------------------------------------------|
| Einladung zur BigBlueButton-Teilnahme                                                                                                    | Nachdem ihr eine Einladung zu BBB angefordert<br>habt werdet ihr innerhalb eines Werktags eine E-<br>Mail mit der Einladung zu BBB erhalten. Geöffnet<br>sieht sie so aus. |
| Einladung zur BigBlueButton-Teilnahme<br>Sie wurden von Alex ASJ in Ihren persönlichen Bereich eingeladen                                                                                                    | Wenn ihr nach einem Werktag noch keine Mail<br>erhalten habt, schaut in eurem Spam-Ordner<br>nach.                                                                         |
| Ihr Nutzername ist <b>and State State </b> | Mit einem Klick auf [Registrieren] startet ihr die<br>Anmeldung als Teilnehmer_in im BBB-System.<br>Ihr werdet zur Registrierungsseite geleitet.                           |

| Drutschland                                                                                                    | Einloggen Registrieren Registrierungsseite für BBB                                                                                                    |
|----------------------------------------------------------------------------------------------------|----------------------------------------------------------------------------------------------------|
| Konto erstellen                                                                                                    | Gebt eure Daten ein.<br>Die E-Mail ist nötig, damit ihr beim Verlust eures                                                                                           |
| Vollständiger Name                                                                                                  | Passwords ein neues erhalten könnt.<br>Das Password könnt ihr euch frei ausdenken.                                                                                   |
| E-mail<br>E-Mail                                                                                                    | Sichere Passwörter sind mindestens 8 Zeichen<br>lang und enthalten je mindestens einen<br>Großbuchstaben, eine Zahl und ein<br>Sonderzeichen Vergesst nicht auch das |
| Passwort       Passwort                                                                                             | Password aufzuschreiben.<br>Klickt zum Abschluss auf [Registrieren].                                                                                                 |
| Passwortbestätigung                                                                                                 |                                                                                                    |
| Registrieren                                                                                                    |                                                                                                    |
| Cookies helfen uns bei der Bereitstellung unserer Dienste. Durch die Nutzung der Dienste stimmen Sie der Nutzung vo | n Cookies zu. Ich stimme zu                                                                                                    |

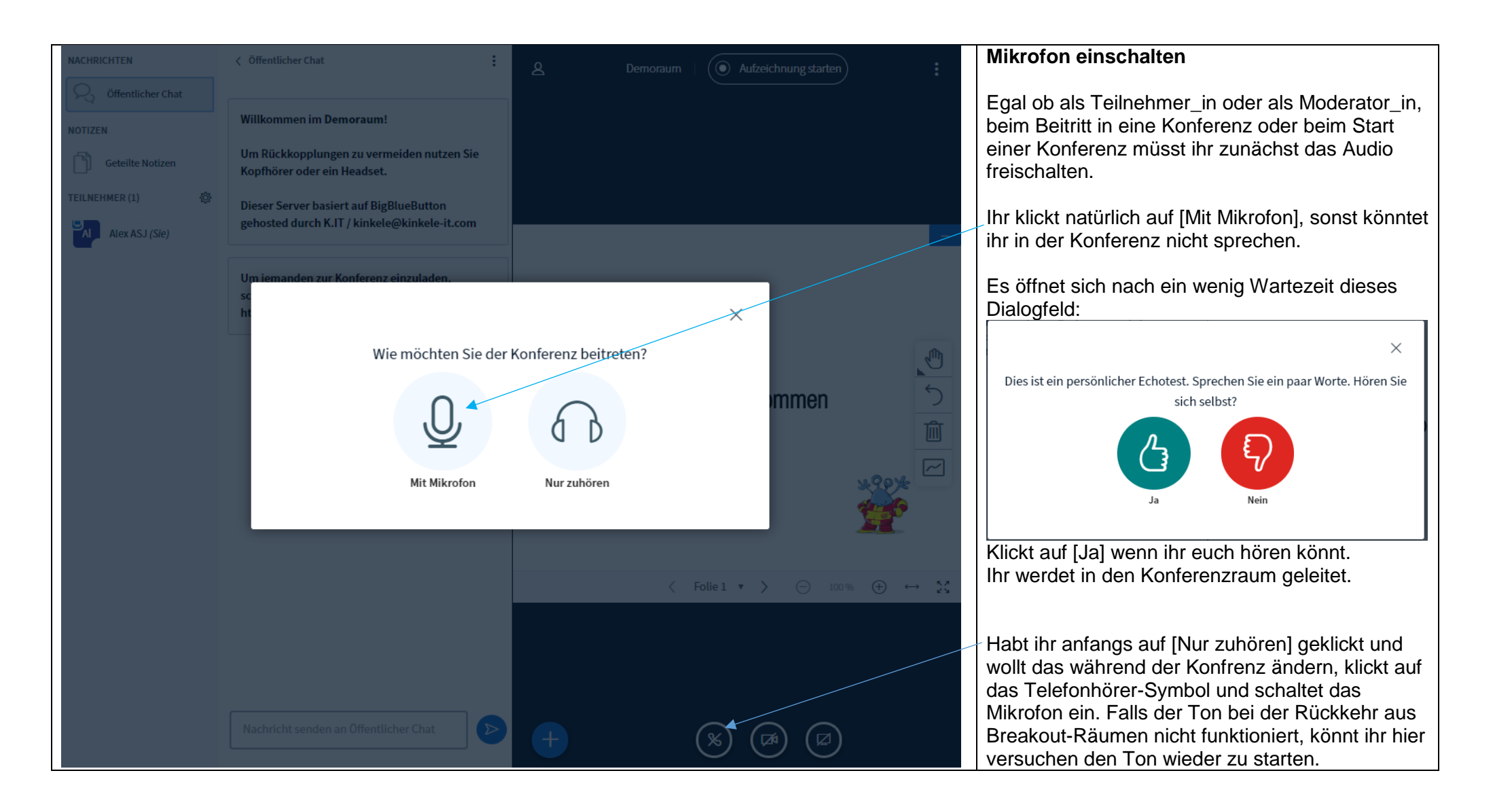

|                | Status setzen                                    | Emoji-Status setzen und aufheben                                                                                                    |
|----------------|--------------------------------------------------|----------------------------------------------------------------------------------------------------|
|                |                                                  | Alle in der Konferenz können ihren Emoji-Status setzen, indem sie in der Teilnehmerliste auf ihren Namen klicken und anschließend [Status setzen] auswählen.        |
| TEILNEHMER (4) | Dieser Server basiert a                          | Dann erscheint eine Auswahlliste für verschiedene Emoji-Status-Symbole. Mit Klick auf ein Symbol wird das entsprechende Symbol in der Teilnehmendenliste angezeigt. |
| Ch Christiane  | <ul> <li>Abwesend</li> <li>Hand heben</li> </ul> | Der Emojistatus bleibt bestehen, bis er aufgehoben<br>wird. Dazu erneut auf den Namen klicken und nun<br>[Status zurücksetzen]                                      |
| Je Jeanette    | Unentschlossen                                   | Symbole in der Teilnehmendenliste                                                                                                    |
| Tamara         | Traurig     Gtücklich                            | Mikrofon an Nur Zuhörer                                                                                                    |
|                | Applaus                                          | Moderator_in                                                                                                    |
|                | Daumen runter                                    |                                                                                                    |
|                |                                                  |                                                                                                    |

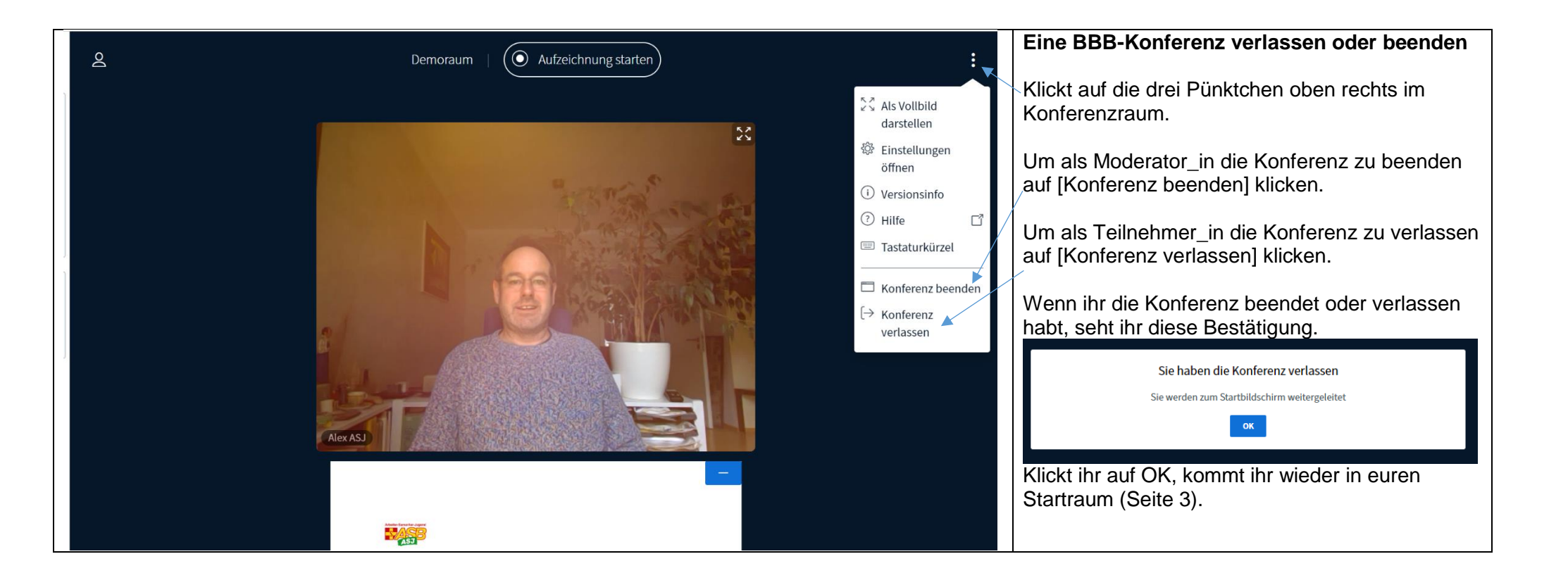

## Erweiterte Funktionen für Moderator\_innen

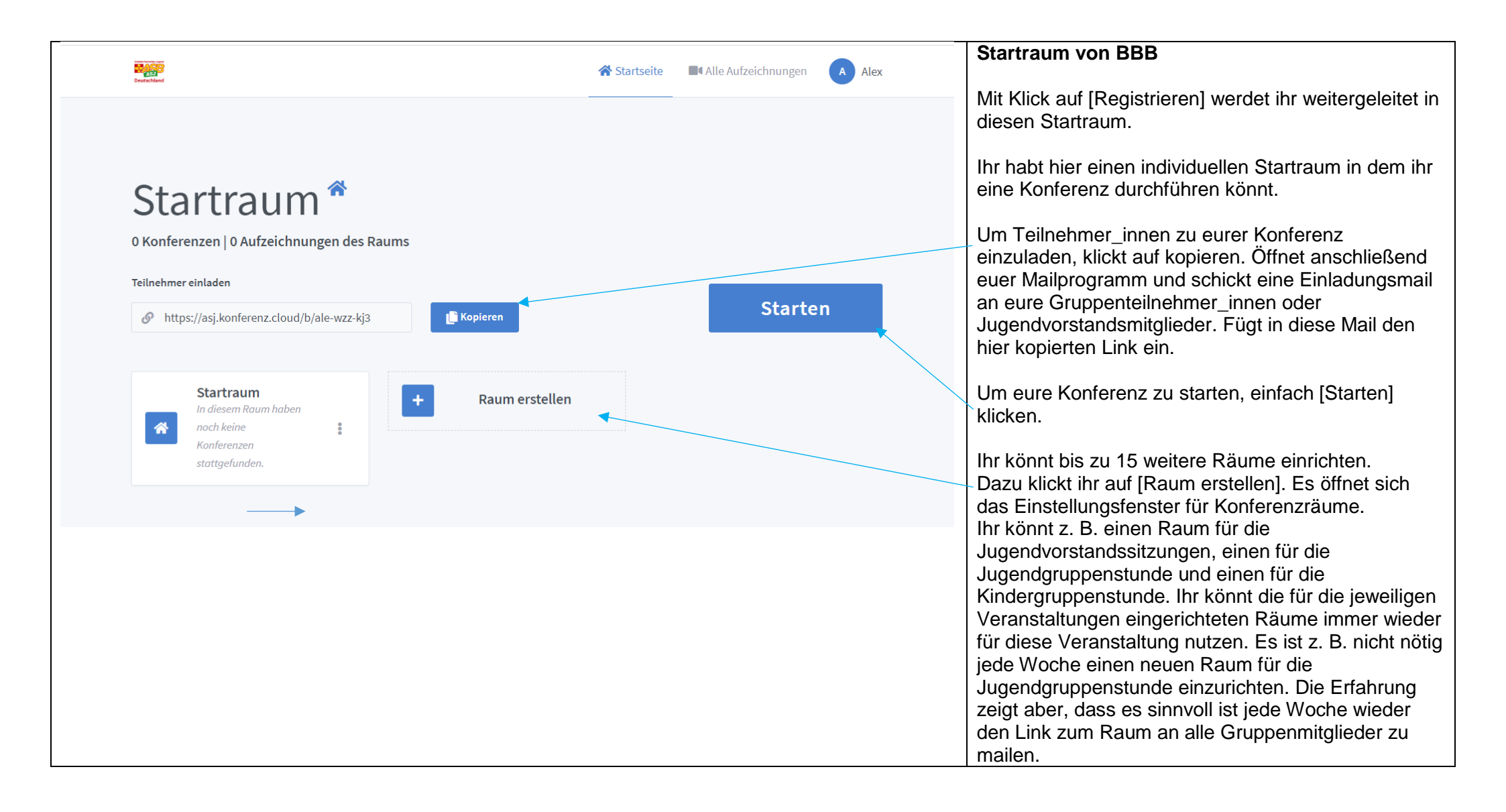

|                                                         | Finatellungsfanster für Kanforenzröume                                                                                                    |
|---------------------------------------------------------|----------------------------------------------------------------------------------------------------|
|                                                         | Einstellungsfenster für Konferenzraume                                                                                                    |
| Neuen Raum erstellen                                    | Mit Einstellungen wie hier dargestellt, habt ihr als Moderator_in am wenigsten zusätzliche Aufgaben während eurer Videokonferenz zu erledigen.                                                                                         |
| Demoraum                                                | Gebt eurem Konferenzraum einen Namen. Z. B. "Jugendvorstandssitzung ASJ<br>Beispielstadt" oder "ASJ-Jugendgruppe Beispielstadt".                                                                                                    |
| ♦a ► Zugangscode: 364225                                | Ihr könnt euren Konferenzraum mit einem Zugangscode schützen. Dann<br>können nur Menschen, die den Code kennen der Konferenz beitreten. Um<br>einen Zugangscode zu erzeugen, klickt einfach auf die Würfel. Wenn ihr euren             |
| Teilnehmer beim Betreten stummschalten                  | Konferenzraum mit einem Code schützt, müsst ihr den Code in die<br>Einladungsmail schreiben. Klickt auf den Mülleimer, wenn ihr doch keinen Code<br>vergeben wollt.                                                                    |
| Freigabe durch Moderator bevor der Raum betreten werden | Es ist sinnvoll die Konferenzteilnehmer_innen beim Eintritt stumm zu schalten.                                                                                                    |
| kann Jeder Teilnehmer kann das Meeting starten          | Ist diese Funktion ausgeschaltet werden eure Konferenzteilnehmer_innen beim Login automatisch in eure Konferenz eingeblendet. Ihr werdet nicht abgelenkt, sie von Hand in die Konferenz zu schalten.                                   |
| Alle Nutzer nehmen als Moderator teil                   | Ist diese Funktion eingeschaltet wird die Konferenz von derjenigen Person<br>gestartet, die sich als erstes einwählt, unabhängig davon ob diese Person<br>Moderationsrechte hat. Ist sie ausgeschaltet sehen Teilnehmende, die zu früh |
| Automatisch dem Raum beitreten                          | Mit dieser Funktion können alle Kenferenzteilnehmer, innen Mederetionerschte                                                                                                    |
|                                                         | erhalten. Es ist sinnvoll sie nicht zu aktivieren.                                                                                                    |
| Raumerstellen                                           | Ist diese Funktion aktiviert werden die Konferenzteilnehmenden automatisch in den Raum geschaltet.                                                                                                    |
| Sie können den Raum jederzeit wieder löschen.           | Nachdem ihr die gewünschten Grundeinstellungen vorgenommen habt, auf [Raum erstellen] klicken.                                                                                                    |
|                                                         |                                                                                                    |

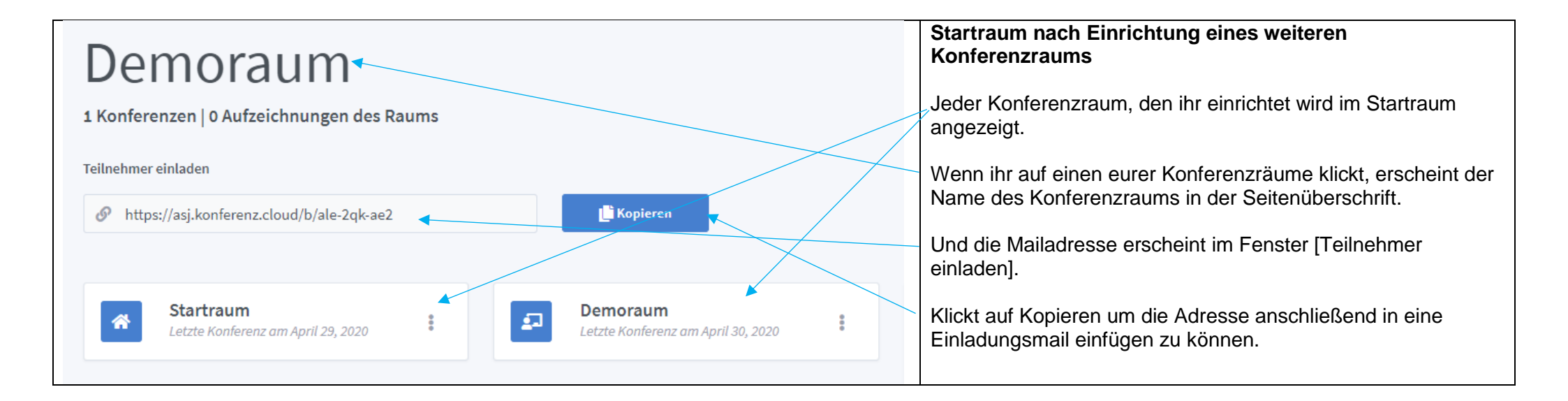

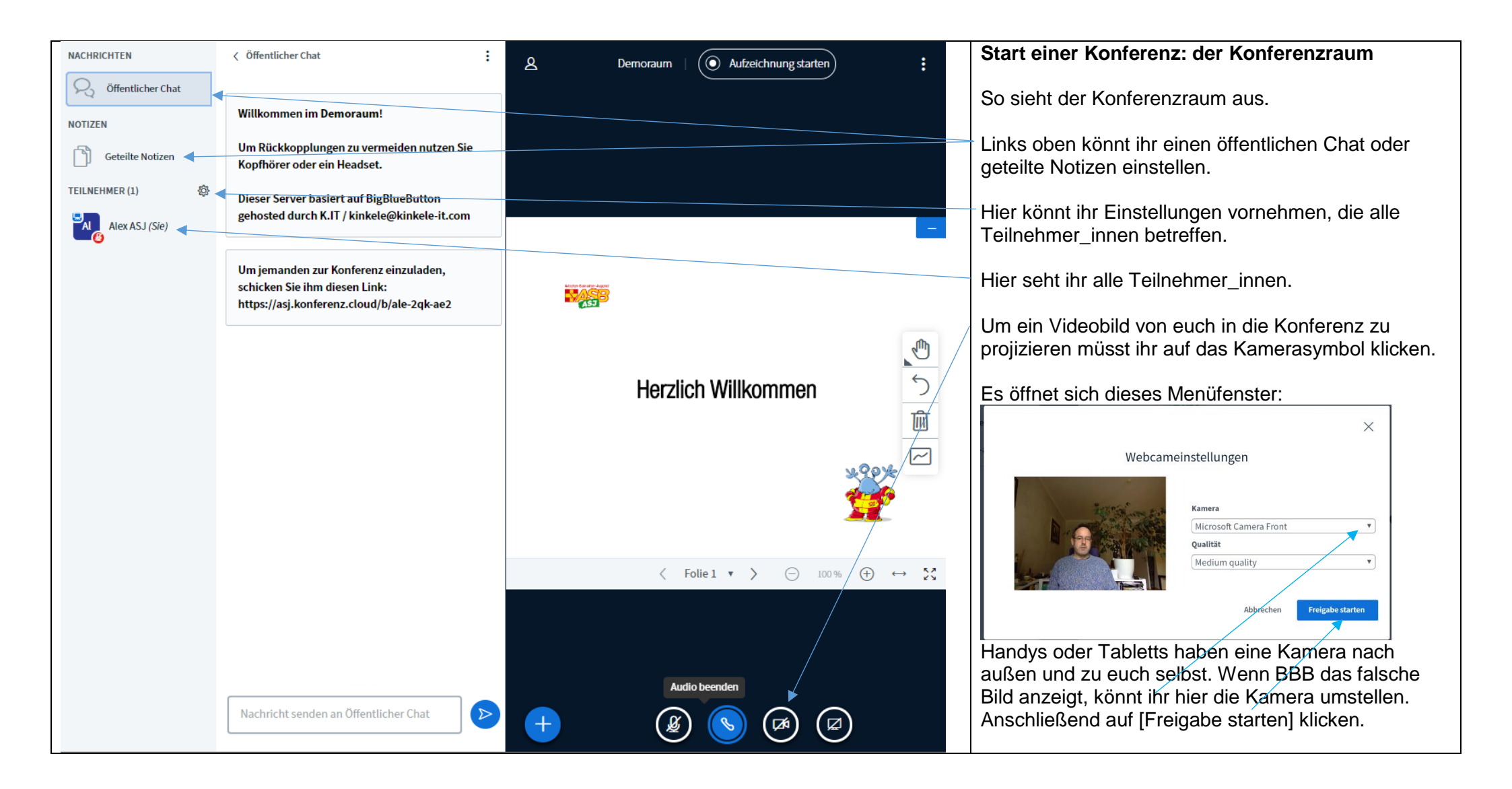

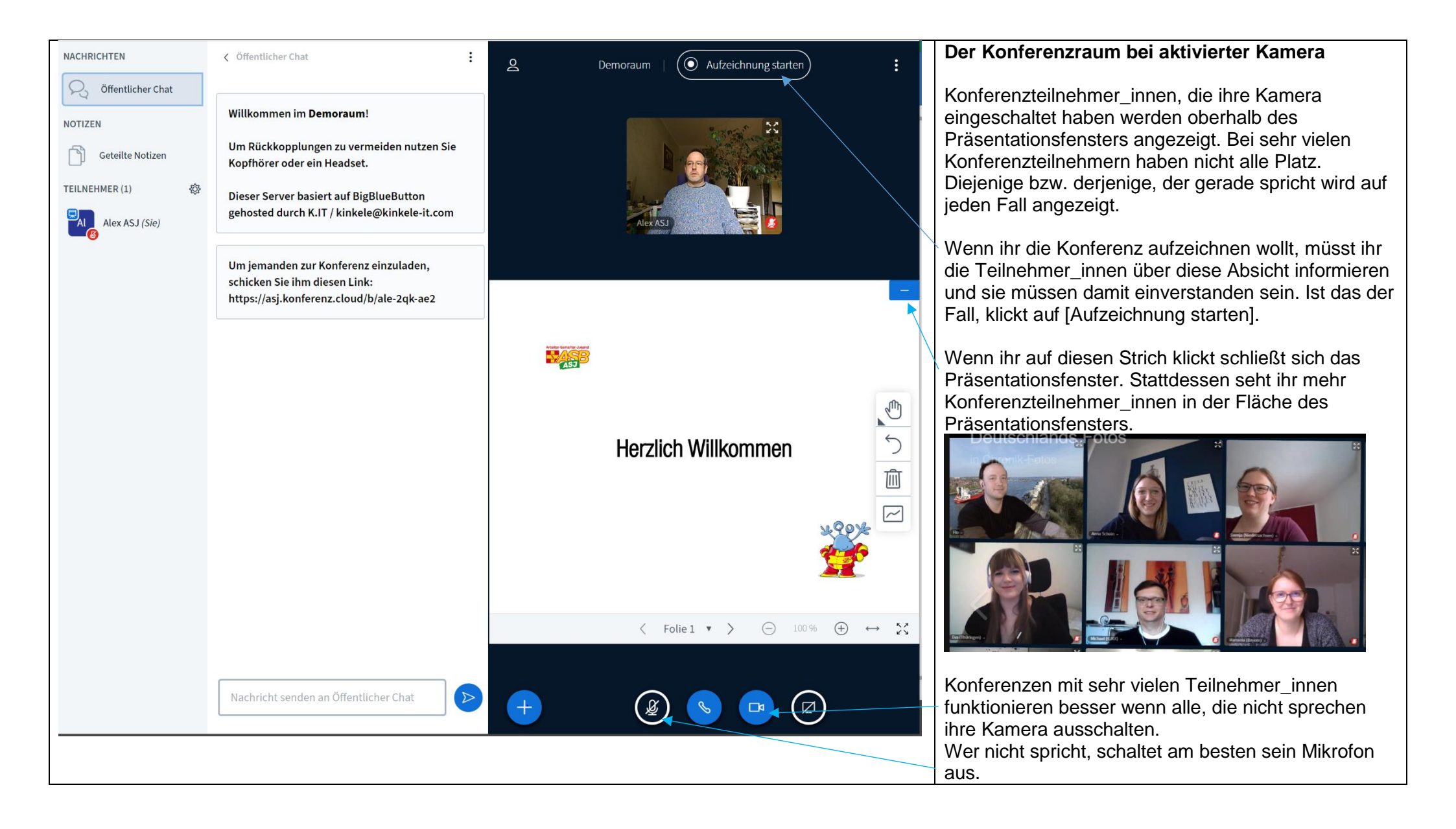

| NACHRICHTEN         | < Öffentlicher Chat                                                                                                 |              | Öffentlicher Chat                                                                                                    |
|---------------------|----------------------------------------------------------------------------------------------------|--------------|----------------------------------------------------------------------------------------------------|
| R Öffentlicher Chat | Willkommen im Webinar BigBlueButton!                                                                                | <u>ـــــ</u> | Alle Konferenzteilnehmer_innen können in den öffentlichen Chat schreiben.                                                                                                    |
| NOTIZEN             | Um Rückkopplungen zu vermeiden nutzen Sie<br>Kopfhörer ode <del>r ein Headset.</del>                                |              | Dinge, die im öffentlichen Chat geschrieben werden, können alle Konferenzteilnehmer_innen sehen.                                                                                                    |
| TEILNEHMER (1)      | Dieser Server basiert auf BigBlueButton<br>gehosted durch K.IT / kinkele@kinkele-it.com                             |              | Hier schaltet ihr zwischen Öffentlichem Chat und geteilten<br>Notizen um. Klickt jeweils das an, was alle sehen sollen.                                                                                                    |
|                     |                                                                                                    |              | Beiträge im öffentlichen Chat werden hier angezeigt.                                                                                                    |
|                     | Um jemanden zur Konferenz einzuladen,<br>schicken Sie ihm diesen Link:<br>https://asj.konferenz.cloud/b/ale-9xw-3zg |              | Hier schreibt man Beiträge. Durch Klick auf diesen Pfeil oder<br>mit drücken der [Return]-Taste wird der Chatbeitrag für alle<br>sichtbar veröffentlicht.                                                                                                    |
|                     | Alex ASJ 13:23<br>Hier ein Beispielsatz, der im öffentlichen Chat<br>steht.                                         |              | In größeren Videokonferenzen schalten am besten alle außer<br>der Moderation ihr Mikrofon aus. Wenn sie etwas sagen<br>wollen, melden sie sich im öffentlichen Chat zu Wort. Die<br>Moderation ruft sie dann auf, indem sie ihr Mikrofon an- und<br>nach Ende des Beitrags wieder ausschaltet. |
|                     | Und hier schreibt man in den Chat                                                                                   |              | Es ist sinnvoll wenn zwei Personen eine große Konferenz oder<br>Webinar moderieren. Eine_r konzentriert sich auf die<br>Präsentation, die andere Person beobachtet den Öffentlichen<br>Chat und informiert die Komoderation über die<br>Wortmeldungen.                                         |
|                     |                                                                                                    |              | wortmeldungen.                                                                                                    |

| NACHRICHTEN         |      |                                                                                                    | Geteilte Notizen                                                                                                    |  |
|---------------------|------|----------------------------------------------------------------------------------------------------|----------------------------------------------------------------------------------------------------|--|
| S Öffentlicher Chat |      | BIUS ≒≡℃⊂ ≓                                                                                                    | Die geteilten Notizen eignen sich z. B. für Brainstormings oder die<br>Dokumentation eurer wichtigsten Besprechungsergebnisse als Rohversior                |  |
| NOTIZEN             |      | Lorem ipsum dolor sit amet, consetetur<br>sadipscing elitr, sed diam nonumy eirmod tempor<br>invidunt ut labora et dolora magna aliguwam erat                                                      | Alle Konferenzteilnehmenden können in die geteilten Notizen schreiben. Sie<br>müssen einfach mit der Maus in das Textfeld klicken und dann schreiben.       |  |
| Geteilte Notizen    | •    | sed diam voluptua. At vero eos et accusam et                                                                                                    | Ihr schaltet die geteilten Notizen hier ein.                                                                                                    |  |
|                     | Ø    | justo duo dolores et ea rebum. Stet clita kasd<br>gubergren, no sea takimata sanctus est Lorem<br>ipsum dolor sit amet. Lorem ipsum dolor sit amet,<br>consetetur sadipscing elitr, sed diamponumy | Alles, was in den geteilten Notizen steht wird mit Schließen des<br>Konferenzraums gelöscht. Das gilt auch für die geteilten Notizen in<br>Breakout-Räumen. |  |
| Alex ASJ (SIE)      |      | eirmod tempor invidunt ut labore et dolore                                                                                                    | Mit diesem Button könnt ihr die geteilten Notizen speichern.                                                                                                |  |
| Te Testperson       |      | magna aliquyam erat, sed diam voluptua. At vero<br>eos et accusam et justo duo dolores et ea rebum.                                                                                                | Wieder herstellen.                                                                                                    |  |
| -•                  |      | Stet clita kasd gubergren, no sea takimata sanctus<br>est Lorem ipsum dolor sit amet.                                                                                                    | Rückgängig machen.                                                                                                    |  |
|                     |      |                                                                                                    | Mit diesen Buttons könnt ihr einfache Formatierungen in den geteilten Notizen vornehmen.                                                                    |  |
| NACHRICHTEN         | < 6  | Geteilte Notizen                                                                                                    | Geteilte Notizen speichern                                                                                                    |  |
| R Öffentlicher Chat | В    | IUS ≒≡ ℃ ≓◀                                                                                                    | Wenn ihr auf den Button fürs Speichern geklickt habt, erhaltet ihr dieses<br>Menü.                                                                          |  |
| NOTIZEN             | Imp  | port/Export                                                                                                    |                                                                                                    |  |
| Geteilte Notizen    | Aktu | uelles Pad exportieren als:                                                                                                    | Wählt als Speicherformat für geteilte Notizen [Textdatei] aus. Mit Klick auf<br>das Symbol lädt euer Browser die Datei automatisch ins von euch dazu        |  |
| TEILNEHMER (2)      | ø    | HTML                                                                                                    | eingestellte Verzeichnis. Das standardmäßig eingestellte Verzeichnis ist                                                                                    |  |
| Alex ASJ (Sie)      | Ľ    | Textdatei                                                                                                    | [Downloads].                                                                                                    |  |
| Testperson          |      |                                                                                                    |                                                                                                    |  |
| Te Testperson       |      |                                                                                                    |                                                                                                    |  |

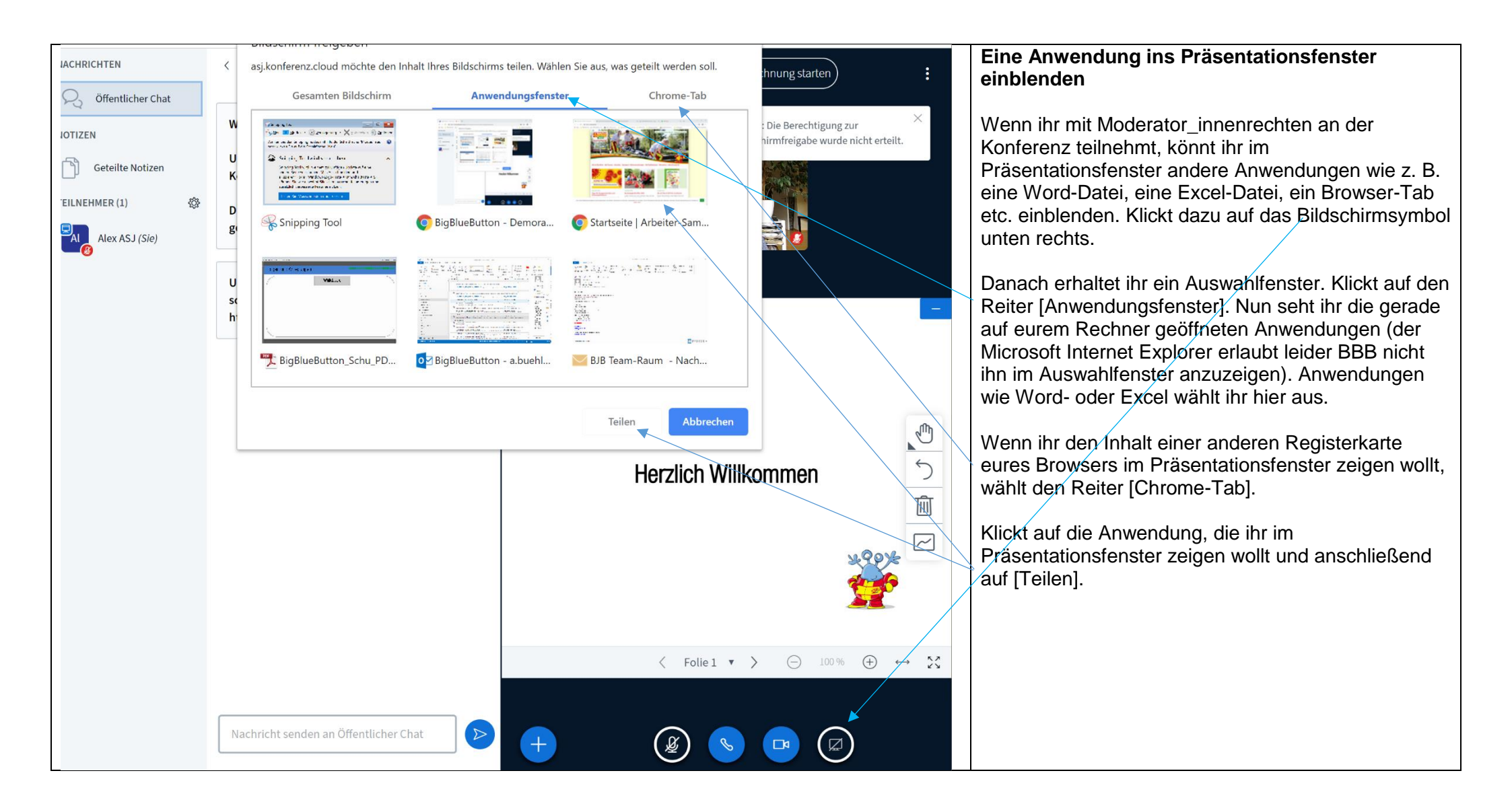

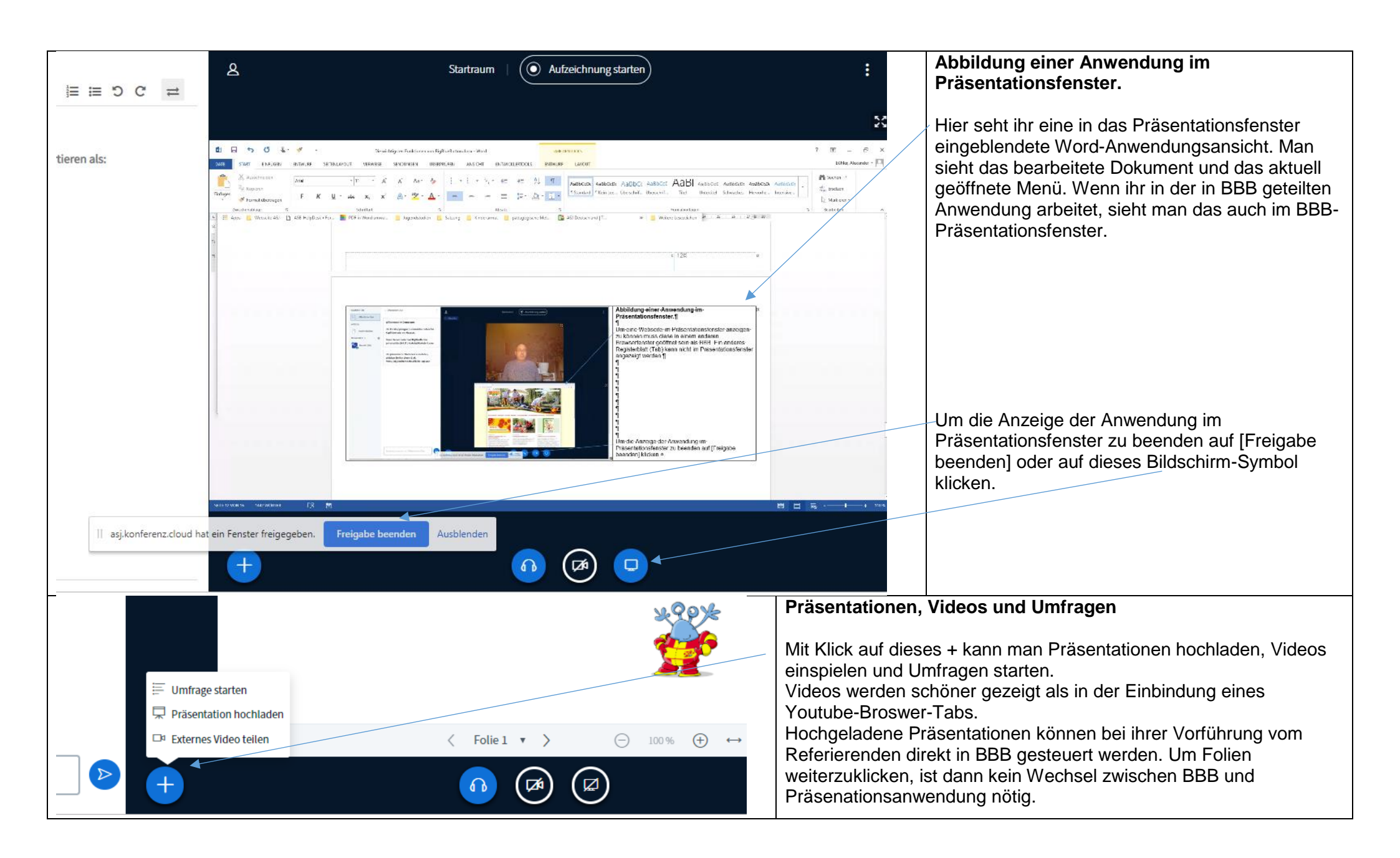

|                                                                                                    | Ein Video teilen und beenden                                                                                                    |
|----------------------------------------------------------------------------------------------------|----------------------------------------------------------------------------------------------------|
| Externes Video teilen                                                                                                    | Gebt hier die URL des Videos an. Die möglichen Quellenseiten stehen im Dialogfeld.                                                                                     |
| Externe Video-URL                                                                                                    | Klickt hier um das Video zu starten. Ein Video verdrängt eure gerade                                                                                                   |
|                                                                                                    | laufenden Präsentation.                                                                                                    |
| Hinweis: Geteilte externe Videos werden nicht in der Aufzeichnung enthalten sein. Youtube. Vimeo. Instructure                                                                        | Um das geteilte Video zu schließen wieder auf das + klicken und dann                                                                                                   |
| Media, Twitch und Daily Motion URLs werden unterstützt.                                                                                                    | Präsentation hochladen anklicken BBB zeigt dann automatisch                                                                                                    |
|                                                                                                    | wieder die von euch zuletzt benutzte                                                                                                    |
| Neues Video teilen                                                                                                    | Video beenden                                                                                                    |
|                                                                                                    | Stelle an.                                                                                                    |
|                                                                                                    | +                                                                                                    |
|                                                                                                    | Eine Präsentation hochladen, beenden und steuern                                                                                                    |
| Als Präsentator in BigBlueButton hahen Sie die Möglichkeit Office-Dokumente oder PDE-Dateien                                                                                         | Wenn ihr [Präsentation hochladen] gewählt habt, bekommt ihr dieses Menü. Ihr könnt per Drag&Drop eine Powerpoint oder PDF-Datei in diesen Bereich ziehen.              |
| hochzuladen. PDF-Dateien haben dabei die bessere Qualität. Bitte stellen Sie sicher, dass eine<br>Präsentation durch das runde Markierungsfeld auf der rechten Seite ausgewählt ist. | Oder ihr klickt auf [oder nach Dateien suchen] und wählt die Datei in der Ordnerstruktur eures Windows-Explorers aus.                                                  |
| h default.pdf                                                                                                    | Anschließend klickt ihr auf [Hochladen]                                                                                                    |
| AKTUELL Präsentation BBB-Webinar.pptx                                                                                                    |                                                                                                    |
|                                                                                                    | Um eine Präsentation zu beenden müsst ihr wieder auf das + klicken, wieder die Funktion                                                                                |
| []                                                                                                    | [Prasentation hochladen] anklicken und dann eine andere Prasentation in der Liste<br>anklicken. Wenn ihr nur eine Präsentation hochgeladen habt, ist das [default pdf] |
|                                                                                                    | Anschließend oben auf [Bestätigen] klicken. Zum Löschen einer Präsentation auf die<br>[Mülltonne klicken]                                                              |
| Hochzuladende Dateien hier hin ziehen                                                                                                    | In BBB könnt ihr eure Präsentation mit                                                                                                    |
| oder nach Dateien suchen                                                                                                    | diesen Knöpfen eine Folie weiter bzw.                                                                                                    |
| lj                                                                                                    |                                                                                                    |

| -                                                                                                    |          |
|----------------------------------------------------------------------------------------------------|----------|
|                                                                                                    | Ilmtrage |
| \     \     \     \     \     \     \     \     \     \     \     \     \     \     \     \     \     \     \     \     \     \     \     \     \     \     \     \     \     \     \     \     \     \     \     \     \     \     \     \     \     \     \     \     \     \     \     \     \     \     \     \     \     \     \     \     \     \     \     \     \     \     \     \     \     \     \     \     \     \     \     \     \     \     \     \     \     \     \     \     \     \     \     \     \     \     \     \     \     \     \     \     \     \     \     \     \     \     \     \     \     \     \     \     \     \     \     \     \     \     \     \     \     \     \     \     \     \     \     \     \     \     \     \     \     \     \     \     \     \     \     \     \     \     \     \     \     \     \     \     \     \     \     \     \     \     \     \     \     \     \     \     \     \     \     \     \     \     \     \     \     \     \     \     \     \     \     \     \     \     \     \     \     \     \     \     \     \     \     \     \     \     \     \     \     \     \     \     \     \     \     \     \     \     \     \     \     \     \     \     \     \     \     \     \     \     \     \     \     \     \     \     \     \     \     \     \     \     \     \     \     \     \     \     \     \     \     \     \     \     \     \     \     \     \     \     \     \     \     \     \     \     \     \     \     \     \     \     \     \     \     \     \     \     \     \     \     \     \     \     \     \     \     \     \     \     \     \     \     \     \     \     \     \     \     \     \     \     \     \     \     \     \     \     \     \     \     \     \     \     \     \     \     \     \     \     \     \     \     \     \     \     \     \     \     \     \     \     \     \     \     \     \     \     \     \     \     \     \     \     \     \     \     \     \     \     \     \     \     \     \     \     \     \     \     \     \     \     \     \ | onnage   |

#### Umfragen

×

Wählen Sie eine der unten stehenden Optionen, um die Umfrage zu starten.

| Ja / Nein | Richtig / Falsch |
|-----------|------------------|
| A / B     | A / B / C        |
| A/B/C/D   | A/B/C/D/E        |

Um selbst erstellte Umfrage zu erstellen, klicken Sie die untenstehende Schaltfläche und geben Sie Ihre Optionen ein

| Benutzerdefinierte Umfrage         |
|------------------------------------|
| Umfrageoption hinzufügen           |
| Umfrageoption hinzufügen           |
| Umfrageoption hinzufügen           |
| Umfrageoption hinzufügen           |
| Umfrageoption hinzufügen           |
| Benutzerdefinierte Umfrage starten |

Das Umfragetool in BigBlueButton ist leider sehr basic. Es ist nicht möglich im Umfragetool die Fragestellung vorzunehmen. Ihr müsst eure Frage also mündlich stellen oder ihr habt die Visualisierung der Fragestellung in eurer Präsentation vorbereitet

Wenn ihr eine der festen Umfragefunktionen nutzt, wird die Umfrage den Konferenzteilnehmenden sofort angezeigt, und sie können mit Klick auf eine der Möglichkeiten abstimmen. Ihr solltet dann in eurer Präsentation zur Visualisierung die Frage entsprechend vorbereitet haben. Also z. B. eine Folie mit einer Frage und den Antwortmöglichkeiten A/B einblenden.

Ihr könnt auch bis zu fünf selbst definierte Antwortmöglichkeiten in BBB anlegen. Ihr müsst das in dem Moment tun, in dem ihr die Konferenzteilnehmenden befragen wollt.

< Umfrage

Lassen Sie dieses Fenster offen, um auf die Antworten der Teilnehmer zu warten. Sobald Sie auf "Umfrageergebnisse veröffentlichen" klicken, werden die Ergebnisse angezeigt und die Umfrage beendet.

 $\times$ 

 A
 0
 0%

 B
 0
 0%

Fertig

 Umfrageergebnisse veröffentlichen

Teilnehmer Antwort

Als Moderator\_in bekommt ihr angezeigt, wie alle Konferenzteilnehmer\_innen abstimmen und wann alle Konferenzteilnehmer\_innen abgestimmt haben. Sobald das der Fall ist, klickt ihr auf [Umfrageergebnisse veröffentlichen]. Alle Konferenzteilnehmer\_innen erhalten dann eine Grafik, die anzeigt wie viel Prozent von ihnen für welche Möglichkeit gestimmt haben.

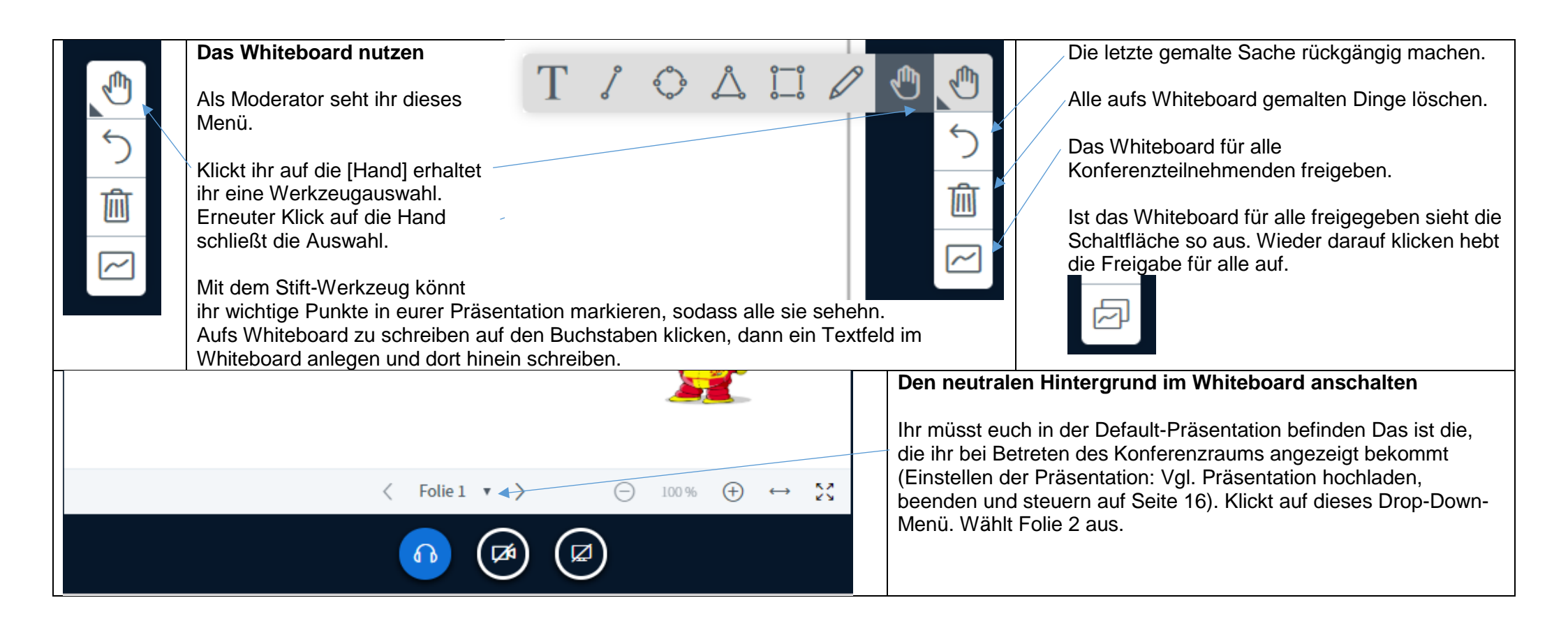

|                  | Kopmorer oder ein neauset.           | Breakout-Räume erstellen                                                              |
|------------------|--------------------------------------|---------------------------------------------------------------------------------------|
| TEILNEHMER (4) 🥳 | BigBl                                | Ihr könnt die Konferenz in mehrere Unterkonferenzräume aufteilen. Klickt dazu auf das |
| Alex ASJ (Sie)   | Alle Teilnehmer kele@                | Zahnrad oberhalb der Teilnehmer_innenliste.                                           |
|                  |                                      | Ihr erhaltet dann dieses Menü.                                                        |
| Alex             | außer den Präsentator enz e<br>stumm | Wählt hier [Breakout-Räume erstellen]                                                 |
| Jeanette         | Teilnehmernamen ud/b/                |                                                                                       |
| Ta Tamara        | Cuschauerrechte<br>einstellen        |                                                                                       |
|                  | Breakout-Räume                       |                                                                                       |
|                  |                                      |                                                                                       |
|                  | Untertitel schreiben                 |                                                                                       |
|                  |                                      |                                                                                       |

| Breakout-R               | Schließer                                            | Erstellen                                              | Breakout-Räume einstellen                                                                                              |
|--------------------------|------------------------------------------------------|--------------------------------------------------------|----------------------------------------------------------------------------------------------------|
|                          |                                                      |                                                        | Wenn ihr alle Einstellungen an euren Breakout-Räumen vorgenommen habt, klickt ihr auf [Einstellen]                     |
| Tipp: Sie können per dra | ag-and-drop die Teilnehmer einem bestimmten Brea     | kout-Raum zuweisen.                                    | Legt die Anzahl der Räume fest. Wenn ihr insgesamt zwei<br>Räume wollt, reicht es einen Breakout-Raum einzustellen und |
| Anzahl der Räume         | Dauer (Minuten)                                      |                                                        | die anderen Konferenzteilnehmenden im Hauptraum zu lassen.                                                             |
| 2 Den Teilnehmern erla   | ▼ 15                                                 | Zufällig zuordnen                                      | Die Breakout-Räume enden automatisch nach der<br>angezeigten Zeit. In Breakouträumen angelegte geteilte                |
| Nicht zugewiesen (3)     | Raum 1 Raum 2                                        |                                                        | Notizen und offentliche Chats genen verloren.                                                                          |
| Tamara                   | Alex ASJ                                             |                                                        | Es gibt verschiedene Methoden die Teilnehmenden zu verteilen:                                                          |
| Jeanette<br>Alex         |                                                      |                                                        | Zufällig, dann hier klicken.                                                                                           |
|                          |                                                      |                                                        | Die Teilnehmenden suchen ihren Raum selbst aus.                                                                        |
|                          |                                                      |                                                        | Ihr verteilt die Teilnehmenden durch Ziehen einzelner<br>Personen in die verschiedenen Räume.                          |
| IACHRICHTEN              | Keakout-Räume                                        | Breakout-Räume moder                                   | ieren                                                                                                    |
| Offentlicher Chat        | Raum 1 (1) Raum beitreten Audio starten              | Wenn die Breakout-Räum<br>Schaltfläche. Ein Klick da   | ne aktiv sind seht ihr über der Teilnehmerliste diese<br>rauf öffnet das Menü für Breakout-Räume.                      |
|                          | Jeanette Raum 2 (1) Raum beitreten L. Aurtio starten | Als Moderator_in könnt ih                              | r die verschiedenen Breakout-Räume besuchen. Klickt dazu auf                                                           |
| Geteilte Notizen         | Tamara Dauer 14:25                                   | Wenn ihr die Breakout-Rä<br>könnt ihr sie hier beender | ume schneller nicht mehr benötigt, als ihr eingestellt habt,<br>n.                                                     |
| Breakout-Räume           | Alle Breakout-Räume beenden                          | Beim Betreten der Breako<br>eine erneute Mikrofon- un  | out-Räume und bei der Rückkehr in den Hauptraum ist für alle<br>d Kamerafreigabe nötig.                                |

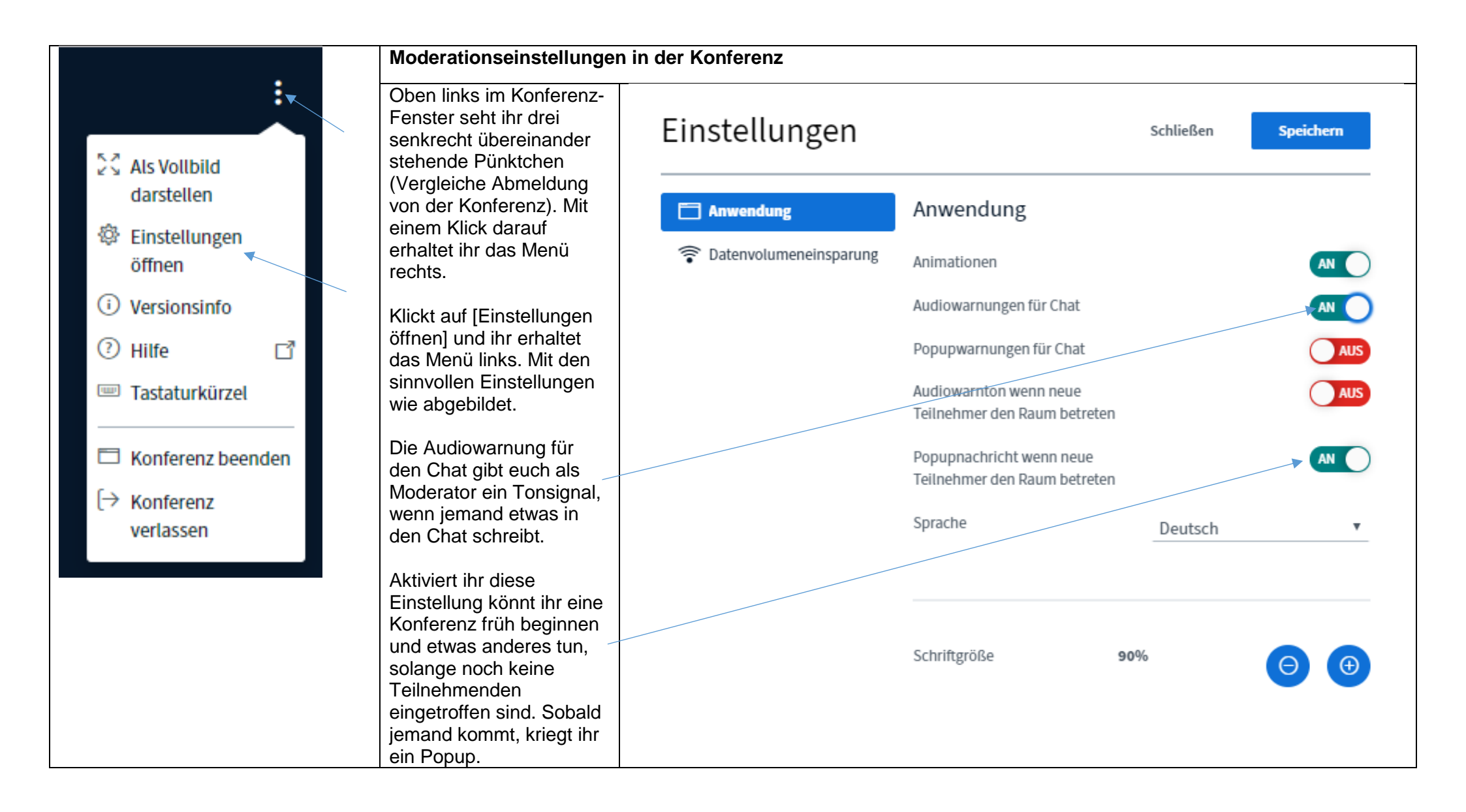

| Einstellungen       schließen       Speichern         Anwendung       Datenvolumeneinsparung         Im Datentransfervolumen zu sparen, können Sie hier einstetten, was angezeigt wird.         Webcams aktiviert         Bildschirmfreigabe aktiviert |                                                                                                    | Schließen Speichern                                                                                                    | Datenvolumen sparen         Läuft die Konferenz ruckelig ist es gut das Datenvolumen zu reduzieren. Z.B. indem man vereinbart, dass alle außer der Moderation die Kameras ausschalten. Man kann das auch zentral für alle einstellen.         Im Moderationseinstellungsmenü gibt es die Schaltfläche [Datenvolumeneinspar].         Wollt ihr z.B. in einer Gruppenstunde keine Präsentation zeigen, könnt ihr die Bildschirmfreigabe ausschalten. |
|----------------------------------------------------------------------------------------------------|----------------------------------------------------------------------------------------------------|----------------------------------------------------------------------------------------------------|----------------------------------------------------------------------------------------------------|
|                                                                                                    |                                                                                                    | rung<br>sparen, können Sie hier einstellen,<br>AN<br>AN                                                                                                    |                                                                                                    |
| Alex ASJ (Sie)                                                                                                    | Dieser Server basiert auf BigB<br>gehosted durch K.IT / kinkele(<br>Privaten Chat starten<br>Zum Präsentator machen<br>Zum Moderator befördern<br>Teilnehmer entfernen | Zuschauer Upgraden         Klickt in der Teilnehmendenliste auf eine Person. Es öffnet sich das abgebildete Menü.         Ein Zuschauer, der zur/zum Präsentator_in gemacht wird kann eine Anwendung oder Präsentation im Präsentationsfenster teilen und vorführen.         Ein Zuschauer, der zur/zum Moderator_in gemacht wird, hat alle Moderationsrechte. |                                                                                                    |
| Alex ASJ (Sie)                                                                                                    | gehosted durch K.IT / kinkele@<br>Privaten Chat starten<br>Zum Zuschauer zurückstufen<br>Teilnehmer entfernen                                                          | Zuschauer zurückstufen<br>Teilnehmende, die man zu Präsenator_innen oder Moderator_innen gemacht hat, stuft man hier zurück.<br>Teilnehmende kann man entfernen, wenn deren Browser eine Störung hat und sie sich nicht selbst<br>abmelden können oder wenn sie nach mehrfacher Ermahnung weiter die Videokonferenz stören.                                    |                                                                                                    |

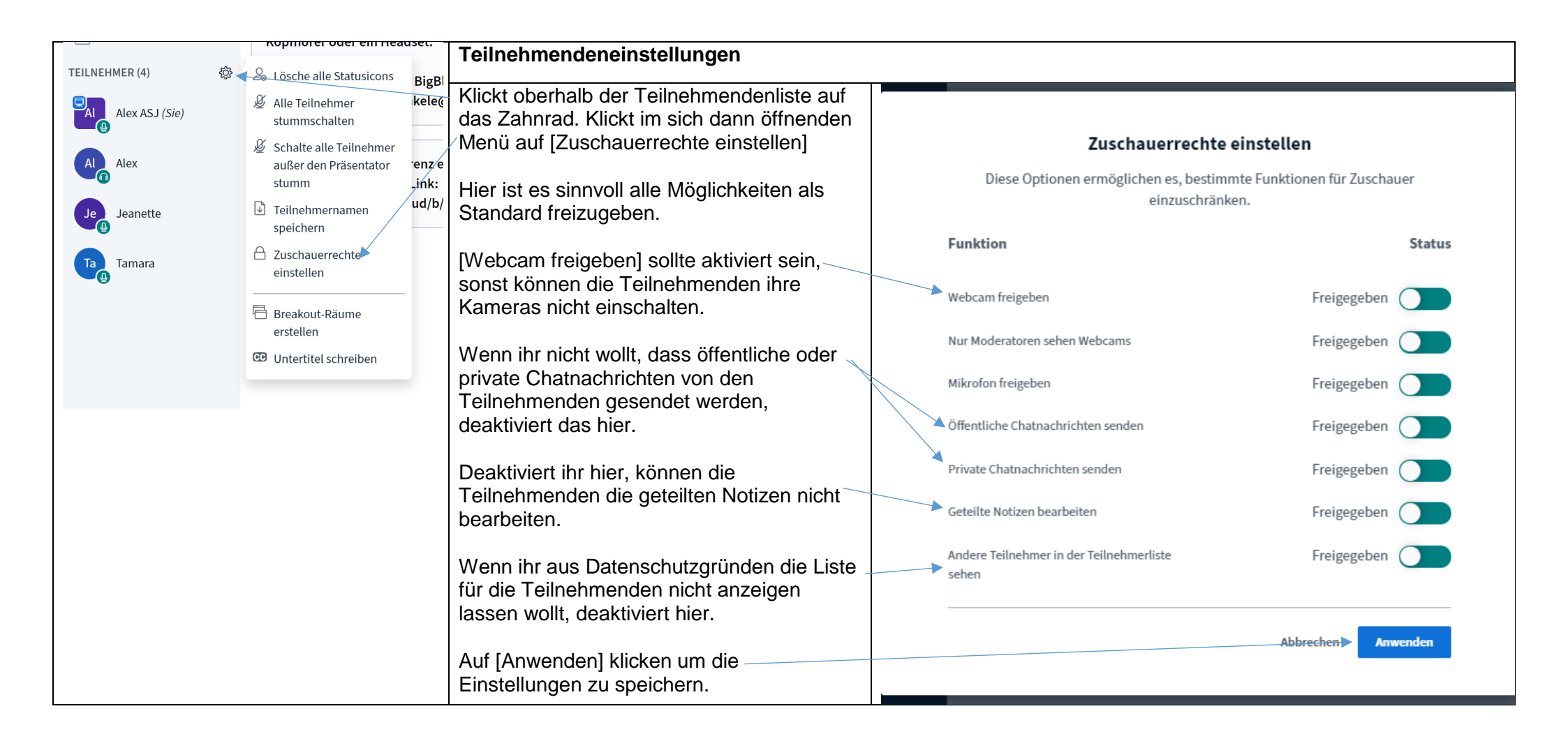